# Fortanix<sup>®</sup>

# Integration Guide

# USING DATA SECURITY MANAGER WITH KEYFACTOR EJBCA (PRIMEKEY)

**VERSION 1.0** 

#### **TABLE OF CONTENTS**

| 1.0 |                                            | . 2 |
|-----|--------------------------------------------|-----|
| 2.0 | PREREQUISITES                              | . 2 |
| 3.0 | INTEGRATION STEPS                          | . 2 |
| 3.1 | Create an App and Copy the App API Key     | 2   |
| 3.2 | Install PKCS#11 Driver                     | 4   |
| 3.3 | Create Crypto Token                        | 5   |
| 4.0 | DOCUMENT INFORMATION                       | . 9 |
| 4.1 | Document Location                          | 9   |
| 4.2 | Document Updates                           | 9   |
| 4.3 | Revision HistoryError! Bookmark not define | ∍d. |

#### 1.0 INTRODUCTION

This article describes how to integrate **Fortanix Data Security Manager (DSM)** with **Enterprise Java Beans Certificate Authority (EJBCA)**. It also contains the information that a user requires to:

- Create an App in Fortanix DSM.
- Download and install the Fortanix PKCS#11 driver in the EJBCA server.
- Create PKCS#11 Crypto Token in the EJBCA Admin web.
- Generate key pairs using the Crypto Token to create a Certificate Authority.

#### 2.0 PREREQUISITES

- Sudo privilege or Root access on the EJBCA server.
- Internet connectivity from the EJBCA Server to the Fortanix Service.
- Admin Access to the EJBCA UI to configure the Crypto Token.
- The Fortanix PKCS#11 driver can be downloaded from here.

#### 3.0 INTEGRATION STEPS

#### 3.1 CREATE AN APP AND COPY THE APP API KEY

- 1. Log in to the Fortanix DSM UI.
- 2. Click the **Apps** tab. On the Apps page click the create a new app icon  $\stackrel{\bullet}{\longrightarrow}$  to create a new app.

| Fortanix<br>Data Security Manager                   | System Adm           | ninistration               |                             | 🕄 Test User 🗸 |
|-----------------------------------------------------|----------------------|----------------------------|-----------------------------|---------------|
| Ø Dashboard A Groups                                |                      | Q. Search                  |                             |               |
| Apps      Security Objects     Keys, Secrets, Certs | DELETE SELECTED DISA |                            | y Do                        | WNLOAD CSV    |
| ② Users ③ Plugins                                   | Name A C             | Credentials Cert Expires 🔺 | Groups A Security Objects A | Description 🖗 |
| ⑦ Tasks<br>জ Audit Log                              |                      |                            |                             |               |
| ී Settings                                          |                      |                            |                             |               |
|                                                     |                      |                            |                             |               |

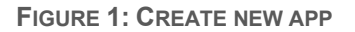

- 3. Enter the following information:
  - **App name**: This is the name to identify the EJBCA app.
  - Authentication method: This can be left at the default API Key.
  - **Group**: This is a logical construct that will contain keys created and owned by the EJBCA cluster.
- 4. Click **Save** to complete creating the application.

| Fortanix<br>Data Security Manager                  | Adding new app                                                                                                    |         |
|----------------------------------------------------|----------------------------------------------------------------------------------------------------|---------|
| <ul> <li>Dashboard</li> <li>Groups</li> </ul>      | App name<br>EIBCA test Interface (optional) ~                                                                                                    |         |
| Apps     Security Objects     Keys, Secrets, Certs |                                                                                                    |         |
| <ul> <li>③ Users</li> <li>④ Plugins</li> </ul>     | Set app secret key size                                                                                                    |         |
| 🕜 Tasks<br>🔊 Audit Log                             | OAuth<br>Using OAuth users can authorize this app to perform actions on their behalf                                                                                                    |         |
| ⊚″ Settings                                        | Assigning the new app to groups                                                                                                    | 1 total |
|                                                    | Q. Search     EJBCA ▲       Image: Constraint of the second second secon |         |

FIGURE 2: CREATE APPLICATION

- 5. Note down the application's API Key to use is Section 3.3.
  - a. Go to the detailed view of an app and click the **COPY API KEY** as shown below.

| Fortanix<br>Data Security Manager                                                                                                    | EJBCA_test default / PKCS#11                                                                                                    |                                                         |                   |                       |  |  |
|----------------------------------------------------------------------------------------------------|----------------------------------------------------------------------------------------------------|---------------------------------------------------------|-------------------|-----------------------|--|--|
| Dud Security Manager                                                                                                    | UUID: b57761ba-b73f-4897-9397-e36eadfe6e06 🗋                                                                                                    |                                                         |                   |                       |  |  |
| 🖉 Dashboard                                                                                                    | Activity chart                                                                                                    |                                                         | ~                 |                       |  |  |
| 돖 Groups                                                                                                    |                                                                                                    |                                                         |                   |                       |  |  |
| 🖂 Apps                                                                                                    | INFO SECURITY OBJECTS USAGE                                                                                                    |                                                         |                   |                       |  |  |
| Security Objects<br>Keys, Secrets, Certs                                                                                                    | Enabled ③ (No description) Ø                                                                                                    |                                                         |                   |                       |  |  |
| Ø Users                                                                                                    |                                                                                                    |                                                         | Activity Logs 🕑   | Last updated: 3:20 pm |  |  |
| 🐡 Plugins                                                                                                    | SDK provides tools compilers headers libraries code samples ar                                                                                                    | nd a new help system                                    | Last login: Never |                       |  |  |
| 🗑 Tasks                                                                                                    | that developers can use to create applications.                                                                                                    | ia a new neip system                                    |                   |                       |  |  |
| 🕒 Audit Log                                                                                                    |                                                                                                    |                                                         |                   |                       |  |  |
| ී Settings                                                                                                    | Change authentication method $\checkmark$                                                                                                    |                                                         |                   |                       |  |  |
|                                                                                                    | Groups                                                                                                    | App permissions:                                        |                   |                       |  |  |
|                                                                                                    | 🖭 EJBCA 🕮 🖌 Default group 🏳                                                                                                    | E.                                                      |                   |                       |  |  |
|                                                                                                    |                                                                                                    | EDIT GROUPS                                             |                   |                       |  |  |
| <ul> <li>Security Objects<br/>Acpa Servers, Letter</li> <li>Users</li> <li>Plugins</li> <li>Tasks</li> <li>Audit Log</li> <li>Settings</li> </ul> | Enabled ③ (No description) 《 API Key SDK provides tools, compilers, headers, libraries, code samples, ar that developers can use to create applications. COPY API KEY COPY API KEY Change authentication method ~ Change BEBCA A Comparison of the structure of the structure of the struct | nd a new help system<br>App permissions:<br>EDIT CROUPS | Activity Logs G   | Last updated: 3:20 pm |  |  |

FIGURE 3: COPY APP API KEY

#### 3.2 INSTALL PKCS#11 DRIVER

- 1. SSH to the EJBCA server.
- 2. Download the Fortanix PKCS#11 driver.

```
curl -L https://download.fortanix.com/clients/4.2.1500/fortanix-pkcs11
-4.2.1500-0.x86_64.rpm -o fortanix-pkcs11-4.2.1500-0.x86_64.rpm
```

#### 3. Install the Fortanix PKCS#11 driver.

```
sudo dnf localinstall -y fortanix-pkcs11-4.2.1500-0.x86_64.rpm
rm -rf fortanix-pkcs11-4.2.1500-0.x86_64.rpm
```

4. Change to the wildfly user and open the web.properties file to edit.

```
sudo su - wildfly
vim /opt/ejbca/conf/web.properties
```

5. Add the following to the end of the web.properties file.

```
cryptotoken.p11.lib.60.name=Fortanix
cryptotoken.p11.lib.60.file=/opt/fortanix/pkcs11/fortanix_pkcs11.so
```

6. Save and close the file and exit the wildfly account.

:wq exit

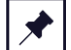

**NOTE**: To log in to Fortanix DSM from the Docker EJBCA container and create keys, add the

following command to /opt/primekey/bin/start.sh:

export FORTANIX\_API\_ENDPOINT=https://sdkms.fortanix.com

The above command is for Linux only.

#### 3.3 CREATE CRYPTO TOKEN

1. Restart the Wildfly Application Server.

sudo systemctl restart wildfly

- 2. Access the EJBCA adminweb with a web browser.
- 3. Click Crypto Tokens in the left navigation pane to create a new crypto token.

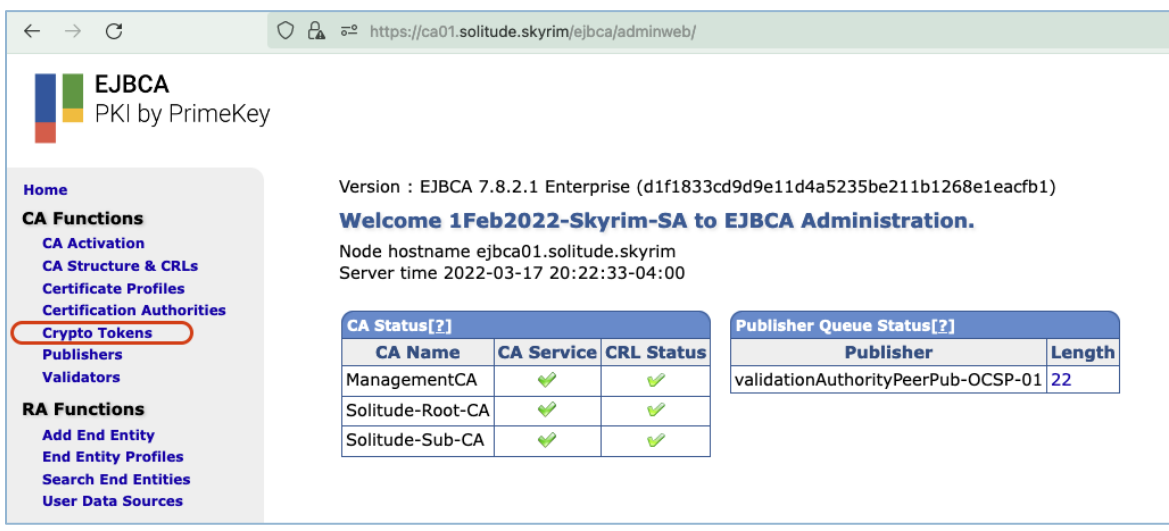

FIGURE 4: EJBCA ADMINWEB

4. Click the **Create new...** link to create a new crypto token.

| $\leftarrow \rightarrow $ C                                                  | C C A = https://ca01.solitude.skyrim/ejbca/adminweb/cryptotoken/cryptotokens.xhtml |              |                           |                       |                    |          |                       |      |                   |
|------------------------------------------------------------------------------|------------------------------------------------------------------------------------|--------------|---------------------------|-----------------------|--------------------|----------|-----------------------|------|-------------------|
| EJBCA<br>PKI by PrimeKey                                                     | у                                                                                  |              |                           |                       |                    |          |                       |      |                   |
| Home<br>CA Functions                                                         | Manage                                                                             | Crypto       | Tokens [?]                |                       |                    |          |                       |      |                   |
| CA Activation                                                                | Name                                                                               | Туре         | Library                   | <b>Reference Type</b> | Reference          | Active   | Auto-activation       | Used | Actions[?]        |
| CA Structure & CRLs                                                          | ManagementCA                                                                       | PKCS#11 NG   | /usr/lib64/libsofthsm2.so | Slot/Token Label      | Management_CA_SLOT | <i>~</i> | <ul> <li>✓</li> </ul> | Yes  | Reactivate Delete |
| Certificate Profiles<br>Certification Authorities                            | peeringCryptoToke                                                                  | n PKCS#11 NG | /usr/lib64/libsofthsm2.so | Slot/Token Label      | KeyBinding_SLOT    | *        | *                     | Yes  | Reactivate Delete |
| Crypto Tokens                                                                | Solitude-Root-CA                                                                   | PKCS#11 NG   | /usr/lib64/libsofthsm2.so | Slot/Token Label      | Root_CA_SLOT       | *        | *                     | Yes  | Reactivate Delete |
| Publishers<br>Validators                                                     | Solitude-Sub-CA                                                                    | PKCS#11 NG   | /usr/lib64/libsofthsm2.so | Slot/Token Label      | Sub_CA_SLOT        | <i>\</i> | *                     | Yes  | Reactivate Delete |
| RA Functions<br>Add End Entity<br>End Entity Profiles<br>Search End Entities | Create new                                                                         |              |                           |                       |                    |          |                       |      |                   |

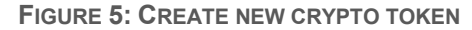

a. In the **Type** field, select **PKCS#11 NG** from the drop down menu.

# Fortanix<sup>®</sup> DATA SECURITY MANAGER INTEGRATION WITH KEYFACTOR EJBCA (PRIMEKEY)

| $\leftarrow \rightarrow C$                                                                                                    | 🛇 💪 🔤 https://ca01.solitude.skyrim/ejbca/adminweb/cryptotoken/cryptotoken.jsf?cryptoTokenId=0&ref=cryptotokens                                                                                                    |
|----------------------------------------------------------------------------------------------------|----------------------------------------------------------------------------------------------------|
| PKI by PrimeKe                                                                                                    | у                                                                                                    |
| Home<br>CA Functions<br>CA Activation<br>CA Structure & CRLs<br>Certificate Profiles<br>Certification Authorities<br>Crypto Tokens<br>Publishers<br>Validators<br>RA Functions<br>Add End Entity<br>End Entity Profiles<br>Search End Entities<br>User Data Sources | New Crypto Token         Name         Type         Type         Authentication Code         Repeat Authentication Code         Auto-activation         Use explicit ECC parameters (ICAO CSCA and DS certificates) [?]         Use explicit ECC parameters (ICAO CSCA and DS certificates) [?]         Allow         Save |

FIGURE 6: CRYPTO TOKEN TYPE

- b. Select Fortanix from the PKCS#11 : Library drop down menu.
- c. Select **Slot ID** from the **PKCS#11 : Reference Type** drop down menu.
- d. Use the default value for the **PKCS#11 : Reference** field.
- e. Type a **Name** for the Crypto token, for example, **Fortanix**.
- f. Type the Fortanix App API key for the Authentication Code, and the Repeat Authentication Code fields.

| $\leftarrow \rightarrow G$                        | 🔿 🔒 🚭 https://ca01.solitude.skyrim/ejbca/adminweb/cryptotoken/cryptotoken.js | f                                                                 |
|---------------------------------------------------|------------------------------------------------------------------------------|-------------------------------------------------------------------|
| EJBCA<br>PKI by PrimeKe                           | у                                                                            |                                                                   |
| Home                                              | New Crypto Token                                                             |                                                                   |
| CA Activation                                     | Back to Crypto Token overview                                                |                                                                   |
| CA Structure & CRLs                               | Name                                                                         | Fortanix                                                          |
| Certificate Profiles<br>Certification Authorities | Туре                                                                         | PKCS#11 NG v                                                      |
| Crypto Tokens                                     | Authentication Code                                                          | (existing activation PIN, can not change or set PIN on the token) |
| Validators                                        | Repeat Authentication Code                                                   | ••••••••                                                          |
| RA Functions                                      | Auto-activation                                                              | ☑ Use                                                             |
| Add End Entity                                    | Use explicit ECC parameters (ICAO CSCA and DS certificates) [?]              | J 🔽 Use                                                           |
| Search End Entities                               | PKCS#11 : Library                                                            | Fortanix 🗸                                                        |
| User Data Sources                                 | PKCS#11 : Reference Type                                                     | Slot ID v                                                         |
| Supervision Functions                             | PKCS#11 : Reference                                                          | 0                                                                 |
| Approval Profiles<br>Approve Actions              | PKCS#11 : Attribute File                                                     | Default ~                                                         |
| Audit Log                                         |                                                                              | Save                                                              |
| System Functions                                  |                                                                              |                                                                   |
| Roles and Access Rules<br>Internal Key Bindings   |                                                                              |                                                                   |
| Peer Systems                                      |                                                                              |                                                                   |
| Services                                          |                                                                              |                                                                   |

FIGURE 7: CONFIGURE CRYPTO TOKEN

5. Click **Save** to save the changes.

| $\leftarrow \rightarrow G$ | 🔿 🗛 न्ध्र https://ca01.solitude.skyrim/ejbca/adminweb/cryptotoken/cryptotoken.js | f                                                                 |
|----------------------------|----------------------------------------------------------------------------------|-------------------------------------------------------------------|
| EJBCA<br>PKI by PrimeKe    | у                                                                                |                                                                   |
| Home                       | New Crypto Token                                                                 |                                                                   |
| CA Functions               | Back to Crypto Token overview                                                    |                                                                   |
| CA Structure & CRLs        | Name                                                                             | Fortanix                                                          |
| Certificate Profiles       | Туре                                                                             |                                                                   |
| Crypto Tokens              | Authentication Code                                                              |                                                                   |
| Publishers                 | Authentication Code                                                              | (existing activation PIN, can not change or set PIN on the token) |
| Validators                 | Repeat Authentication Code                                                       | •••••••••••••••                                                   |
| RA Functions               | Auto-activation                                                                  | Vse                                                               |
| Add End Entity             | Use explicit ECC parameters (ICAO CSCA and DS certificates) [?]                  | ✓ Use                                                             |
| Search End Entities        | PKCS#11 : Library                                                                | Fortanix v                                                        |
| User Data Sources          | PKCS#11 : Reference Type                                                         | Slot ID v                                                         |
| Supervision Functions      | PKCS#11 : Reference                                                              | 0                                                                 |
| Approval Profiles          | PKCS#11 : Attribute File                                                         | Default ×                                                         |
| Audit Log                  | (                                                                                | Save                                                              |
| System Functions           |                                                                                  |                                                                   |
| Roles and Access Rules     |                                                                                  |                                                                   |
| Internal Key Bindings      |                                                                                  |                                                                   |

FIGURE 8: SAVE THE NEW CRYPTO TOKEN

- Use the default name for the key (signKey), select the key size (RSA4096), and select Sign and Encrypt for the key usage.
- 7. Click the **Generate new key pair** button.

| $\leftarrow \rightarrow C$               | ○ 🔓 🗝 https://ca01.solitude.skyrim/ejbca/adminweb/ | /cryptotoken/cryptotoken.jsf |                    |
|------------------------------------------|----------------------------------------------------|------------------------------|--------------------|
| EJBCA<br>PKI by PrimeKey                 | ,                                                  |                              |                    |
| Home<br>CA Functions                     | Crypto Token : Fort                                | tanix                        |                    |
| CA Activation                            | Back to Crypto Token overview                      | Switch to edit mode          |                    |
| CA Structure & CRLs                      | ID                                                 | 1799060266                   |                    |
| Certification Authorities                | Name                                               | Fortanix                     |                    |
| Crypto Tokens                            | Туре                                               | Pkcs11NgCryptoToken          |                    |
| Publishers<br>Validators                 | Used                                               |                              |                    |
| RA Functions                             | Active                                             |                              |                    |
| Add End Entity                           | Auto-activation                                    |                              |                    |
| End Entity Profiles                      | Use explicit ECC parameters (ICAO CSCA             | and DS certificates) [?]     |                    |
| Search End Entities<br>User Data Sources | PKCS#11 : Library                                  | Fortanix                     |                    |
| Supervision Functions                    | PKCS#11 : Reference Type                           | Slot ID                      |                    |
| Approval Profiles                        | PKCS#11 : Reference                                | 0                            |                    |
| Approve Actions                          | PKCS#11 : Attribute File                           | Default                      |                    |
| Audit Log                                | Crypto Token currently does not contain ar         | ny key pairs.                |                    |
| System Functions                         | signKey RSA 4                                      | i096 ~                       | Sign and Encrypt ~ |
| Internal Key Bindings                    | Generate new key pair                              |                              |                    |
| Peer Systems                             |                                                    |                              |                    |
| Services                                 |                                                    |                              |                    |

FIGURE 9: CREATE KEY PAIR

8. Repeat *Steps 6-7* to create the **defaultKey** and **testKey**.

| $\leftarrow \rightarrow G$                      | 🔿 💪 🕫 https://ca01. <b>solitude.skyrim</b> /ejbca/adminweb/cryptotoken.jsf                                                 |                                  |                  |                          |                                     |          |          |                       |
|-------------------------------------------------|----------------------------------------------------------------------------------------------------|----------------------------------|------------------|--------------------------|-------------------------------------|----------|----------|-----------------------|
| PKI by PrimeKe                                  | y                                                                                                    |                                  |                  |                          |                                     |          |          |                       |
| Home                                            |                                                                                                    | Crypto                           | Token            | : Fortanix               |                                     |          |          |                       |
| CA Functions                                    |                                                                                                    | Back to Cryp                     | o Token overview |                          | Switch to edit mode                 |          |          |                       |
| CA Structure & CRLs                             |                                                                                                    |                                  |                  |                          | 1799060366                          |          |          |                       |
| Certificate Profiles                            |                                                                                                    | Name                             |                  |                          | Fortanix                            |          |          |                       |
| Certification Authorities                       |                                                                                                    | Type                             |                  |                          | Pkcs11NaCryptoToken                 |          |          |                       |
| Publishers                                      |                                                                                                    | Used                             |                  |                          |                                     |          |          |                       |
| Validators                                      |                                                                                                    | Active                           |                  |                          |                                     |          |          |                       |
| RA Functions                                    |                                                                                                    | , leave                          |                  |                          |                                     |          |          |                       |
| Add End Entity                                  |                                                                                                    | Auto-activation                  |                  |                          |                                     |          |          |                       |
| End Entity Profiles                             |                                                                                                    | Use explicit E                   | CC parameters (I | CAO CSCA and DS co       | ertificates) [?]                    |          |          |                       |
| User Data Sources                               |                                                                                                    | PKCS#11 : Library Fortanix       |                  |                          |                                     |          |          |                       |
| Supervision Functions                           |                                                                                                    | PKCS#11 : Reference Type Slot ID |                  |                          |                                     |          |          |                       |
| Approval Profiles                               | PKCS#11 : Reference 0                                                                                                    |                                  |                  |                          |                                     |          |          |                       |
| Approve Actions                                 |                                                                                                    | PKCS#11 : A                      | ttribute File    |                          | Default                             |          |          |                       |
| Audit Log                                       | (                                                                                                    | Alias                            | Key Algorithm    | <b>Key Specification</b> | SubjectKeyID                        |          |          | Action                |
| System Functions                                |                                                                                                    | 🗌 defaultKe                      | y RSA            | 4096                     | 87ccc6a57163ea438d3a929b63db37cecc3 | a378e Te | st Remov | e Download Public Key |
| Roles and Access Rules<br>Internal Key Bindings |                                                                                                    | 🗌 signKey                        | RSA              | 4096                     | b7b83f2ff0ad2038ff58dd69a22376342a0 | aef35 Te | st Remov | e Download Public Key |
| Peer Systems                                    |                                                                                                    | testKey                          | RSA              | 1024                     | 242d7bd5f7a8b4dcf2ea6d2dfbdfe2b337a | 6134d Te | st Remov | e Download Public Key |
| Services                                        |                                                                                                    |                                  |                  |                          |                                     |          | <u>(</u> | Domouro enlenteri     |
| System Configuration                            | System Configuration         Remove sele           ACME Configuration         testKey         RSA 1024         Sign and En |                                  |                  |                          | kemove selected                     |          |          |                       |
| ACME Configuration                              |                                                                                                    |                                  |                  |                          | Sign and Encrypt 👻                  |          |          |                       |
| Configuration                                   |                                                                                                    | Generate ne                      | w key pair       |                          |                                     |          |          |                       |
| CMP Configuration                               |                                                                                                    |                                  |                  |                          |                                     |          |          |                       |
| EST Configuration                               |                                                                                                    |                                  |                  |                          |                                     |          |          |                       |

FIGURE 10: CREATE KEY PAIRS

9. The three keys are created, and the crypto token can now be used to create a CA.

#### 4.0 DOCUMENT INFORMATION

#### 4.1 DOCUMENT LOCATION

The latest published version of this document is located at the URL:

https://support.fortanix.com/hc/en-us/articles/5708233328020-Using-Fortanix-Data-Security-Manager-with-EJBCA

#### 4.2 DOCUMENT UPDATES

This document will typically be updated on a periodic review and update cycle.

For any urgent document updates, please send an email to: <a href="mailto:support@fortanix.com">support@fortanix.com</a>

© 2016 – 2022 Fortanix, Inc. All Rights Reserved.

Fortanix® and DSM Applications are trademarks of Fortanix, Inc. All other trademarks are trademarked by their respective owners.

**NOTICE**: This document was produced by Fortanix, Inc. (Fortanix) and contains information which is proprietary and confidential to Fortanix. The document contains information that may be protected by patents, copyrights, and/or other IP laws. If you are not the intended recipient of this material, please destroy this document and inform <u>info@fortanix.com</u> immediately.